# **HOW TO REGISTER**

#### Go to <u>www.seniorscollege.ca</u> and the following page appears.

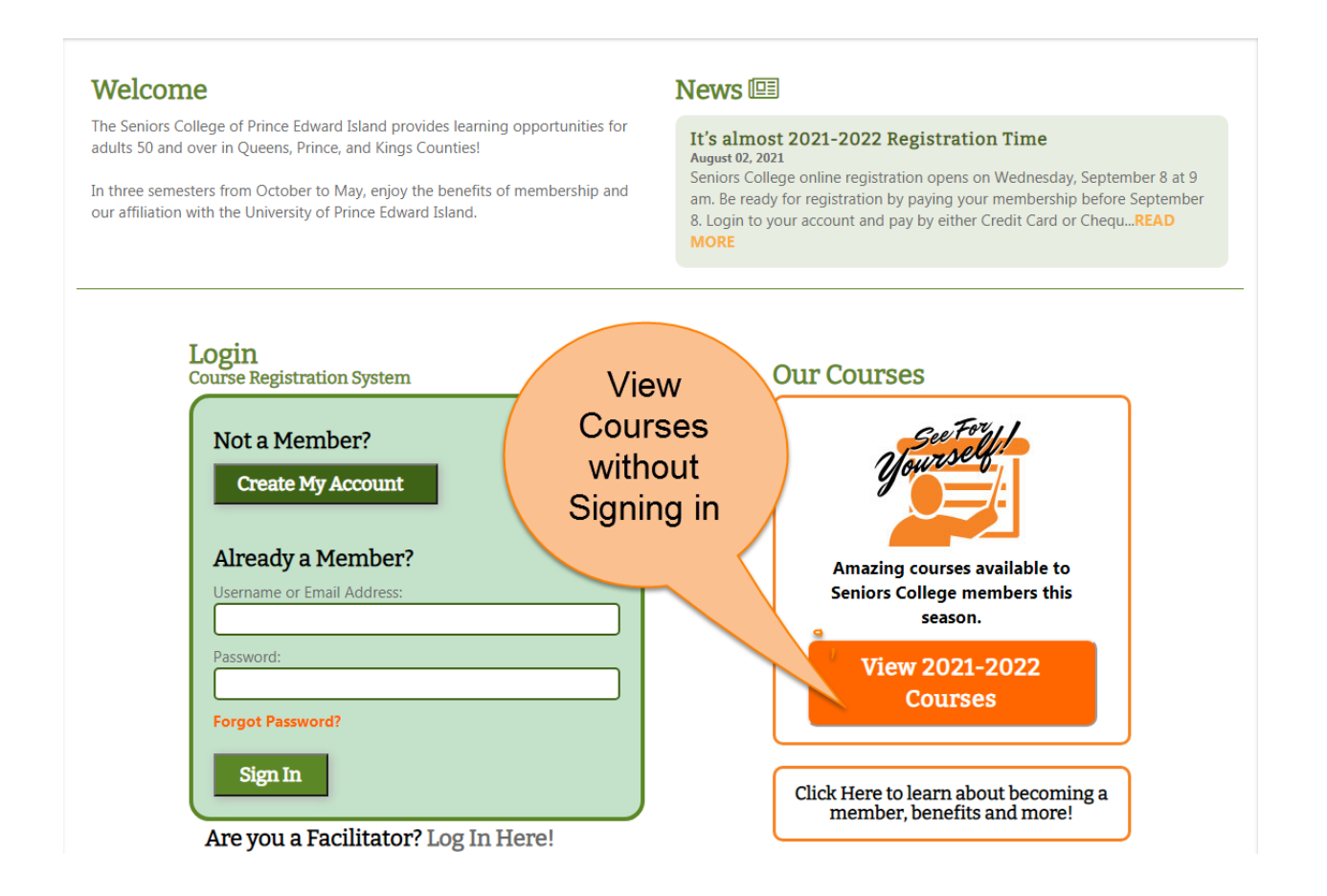

Log in Already a Member. Your email address is your username. If you have forgotten your password click on Forgot Password or email info@seniorscollege.ca. If you are a new member click <u>Create My Account</u>.

After signing in the following Member Home Page will appear. Pay your membership before registration by clicking on Account Status or Course Cart and follow the steps.

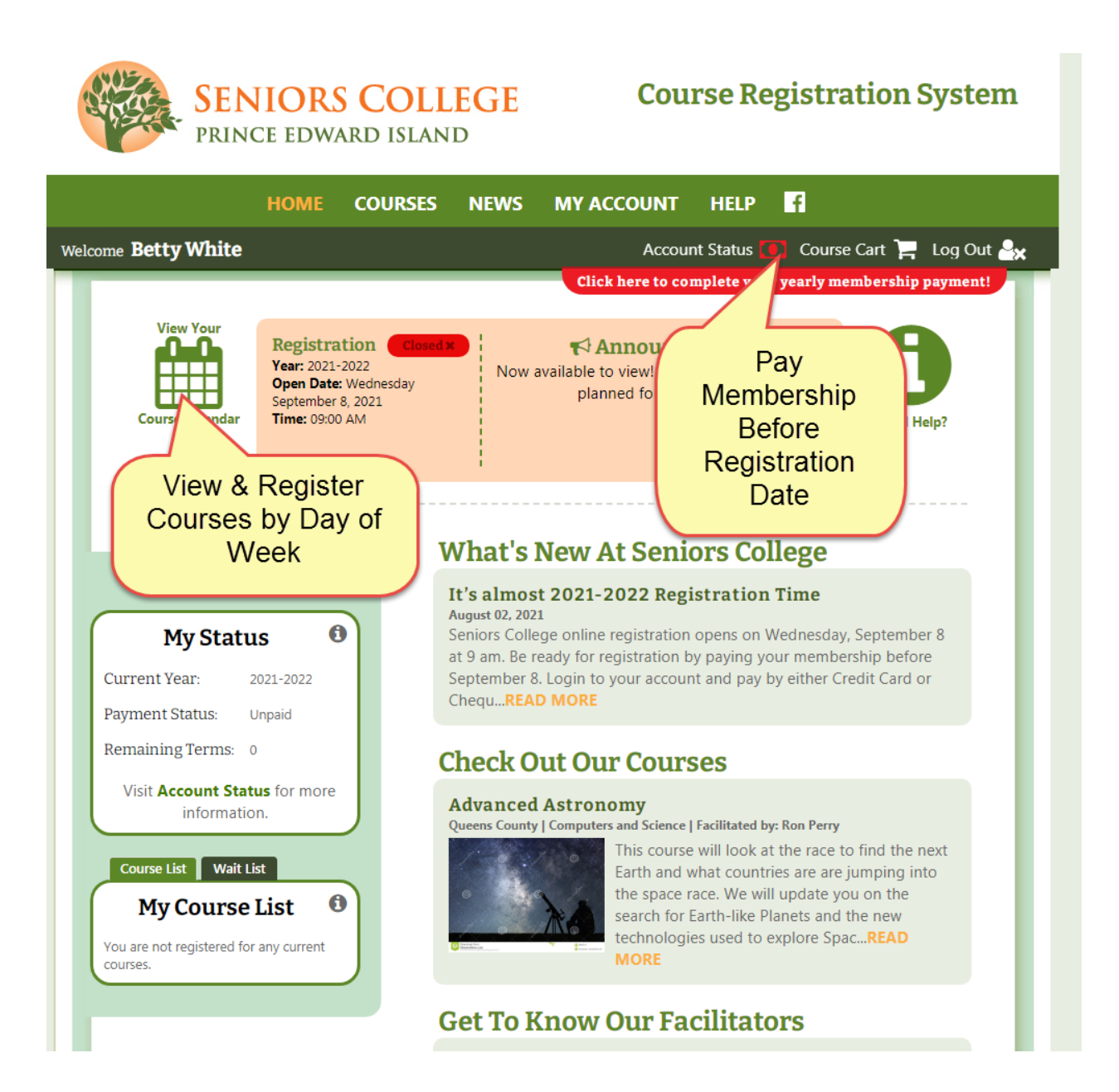

Courses can be viewed by clicking either Course List (alphabetically) or Course Calendar (day of the week). Both options can be filtered by Category and County.

| Course Lis                 | t Course Calendar                                           |                                                              |                                                            |                                                  |                                         |
|----------------------------|-------------------------------------------------------------|--------------------------------------------------------------|------------------------------------------------------------|--------------------------------------------------|-----------------------------------------|
| Course                     | e List 🛈                                                    |                                                              |                                                            |                                                  | View Cart 🍹                             |
| /iew the co<br>click the 🏋 | urse list for the <b>2017-20</b><br>button. Once you have a | <b>18</b> year. To view course d<br>dded your desired course | etails click its <b>Course</b><br>is be sure to finish reg | <b>Title</b> . To add a co<br>gistration on your | ourse to your ca<br>• <b>Cart</b> page. |
| Category:                  | All Categories                                              | County: All C                                                | ounties                                                    | •                                                |                                         |
| Courses St                 | arting With: A B C D E F                                    | GHIJKLMNOPQ                                                  | RSTUVWXYZ                                                  | All                                              |                                         |
| Click                      | to                                                          |                                                              |                                                            |                                                  |                                         |
| cours                      | e                                                           | Reg                                                          | stration is not                                            | What do th                                       | e colours mean?                         |
| informa                    | tion 5 >                                                    |                                                              | open yet                                                   |                                                  |                                         |
| County (                   | Course Title                                                | Category                                                     | Fall                                                       | Winter                                           | Spring                                  |
| Prince                     | O A History of Christiani                                   | ty Social Sciences<br>and Religion                           | , History                                                  | Not Open Ye                                      | et                                      |
| Queens                     | A Newsy Chat and Son<br>Coffee                              | ne Issues for Disc                                           | ussion Not Open                                            | Yet                                              |                                         |
| Queens                     | • Acrylics - An Introduct                                   | ion to Drawing and P                                         | ainting Not Open                                           | Yet                                              |                                         |

Registration opens on September 8, 2021 at 9 am. Not Yet Open will change to

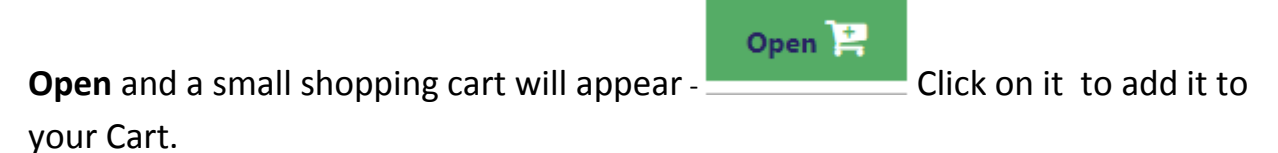

See the following two displays.

#### If viewing courses by Course List, the cart will appear as below in green:

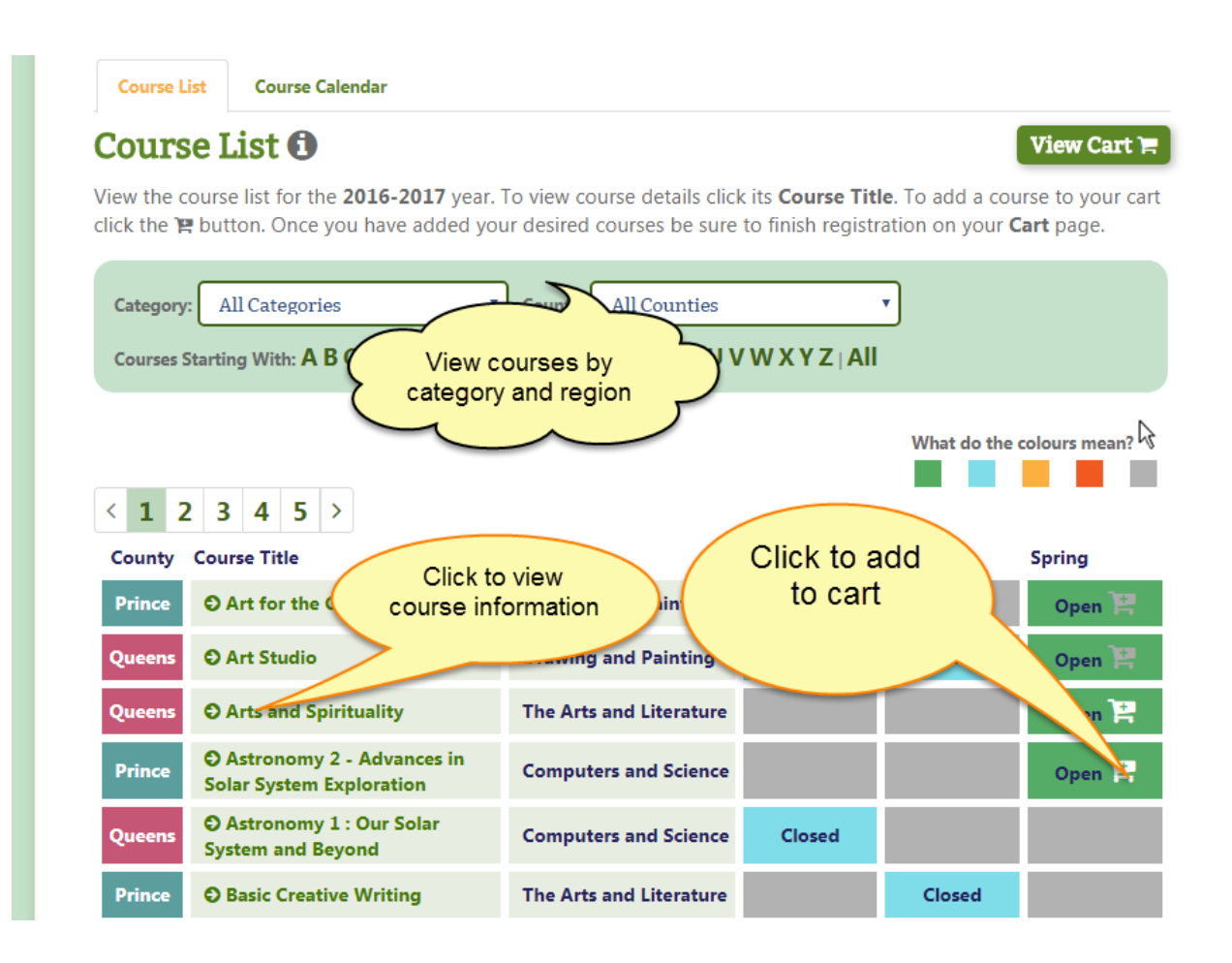

If viewing courses by Course Calendar, the cart will appear on the right side of the course – see below.

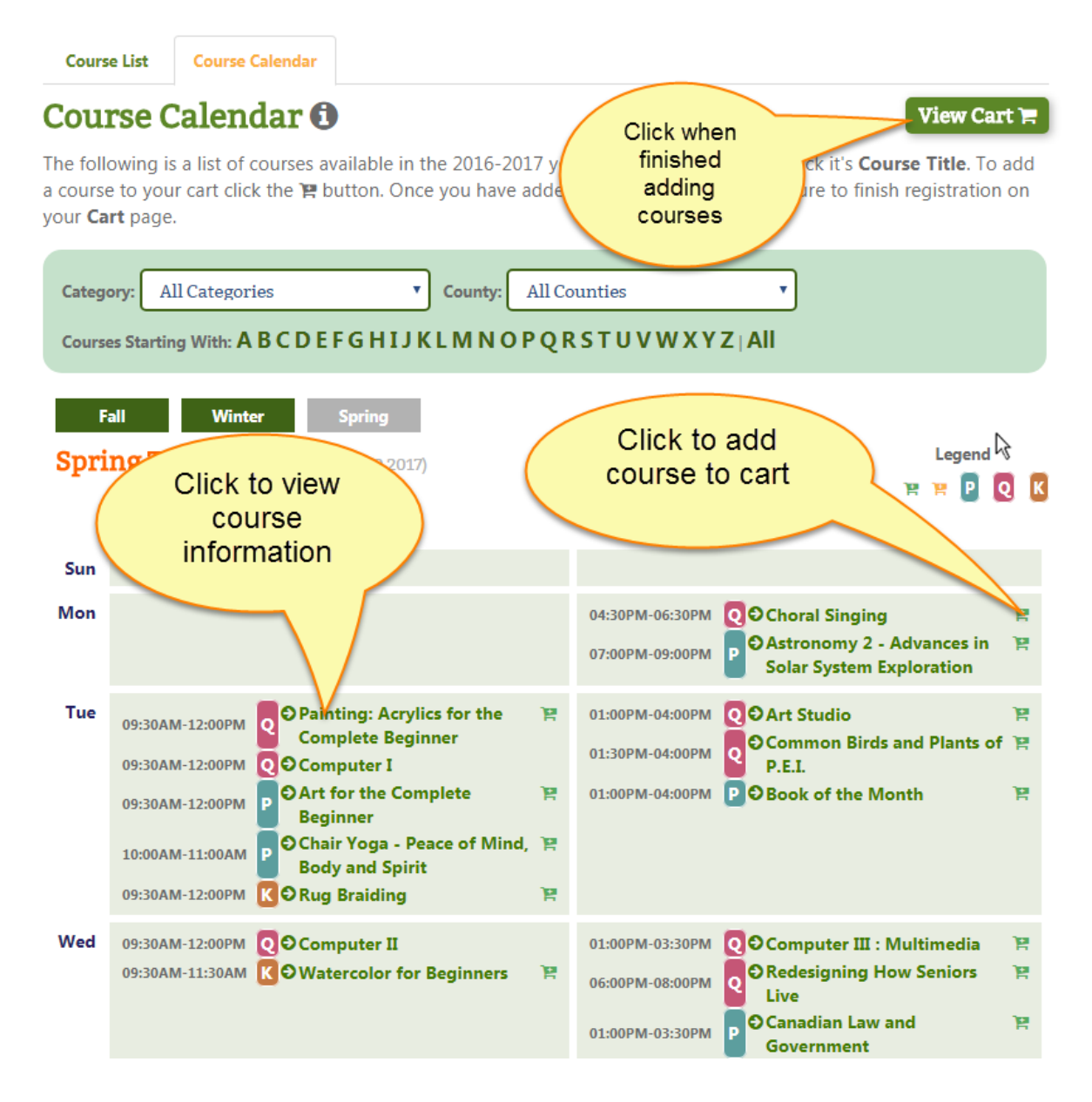

When finished adding courses click View Cart. If membership is already paid, the Register button will be available instead of **Pay Now**.

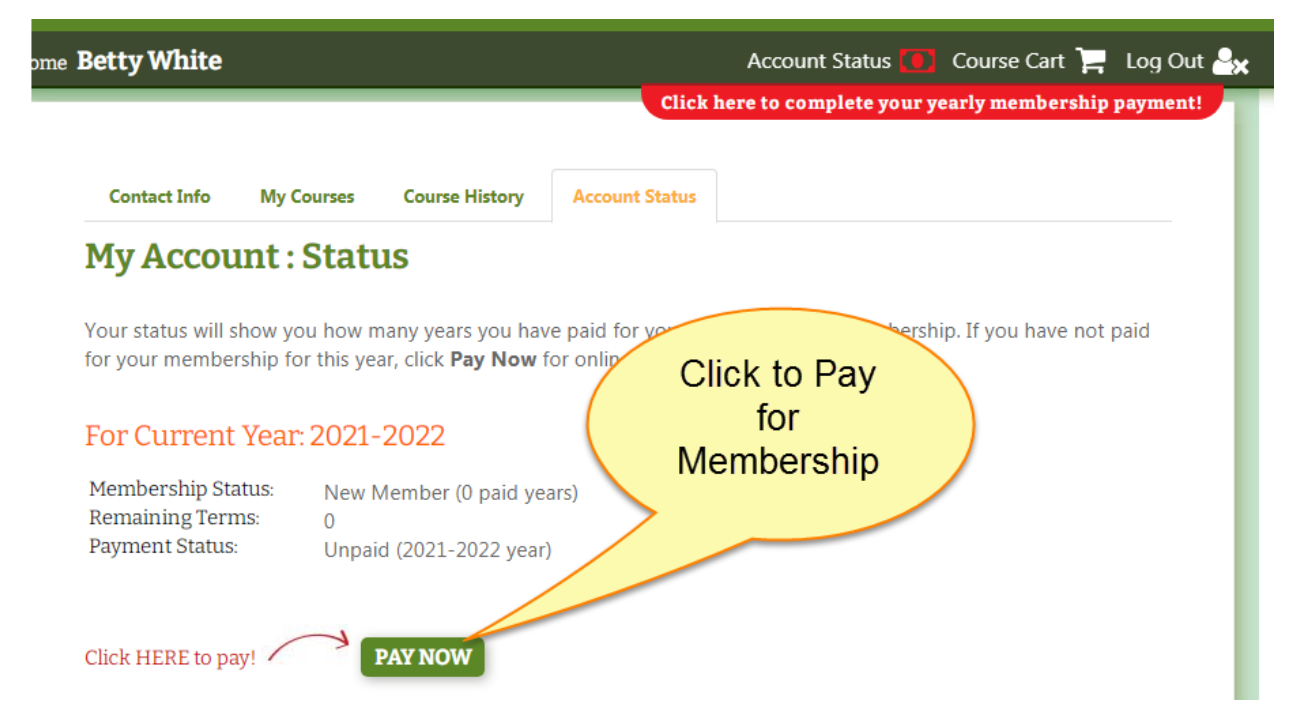

### After clicking **Pay Now** the following is displayed.

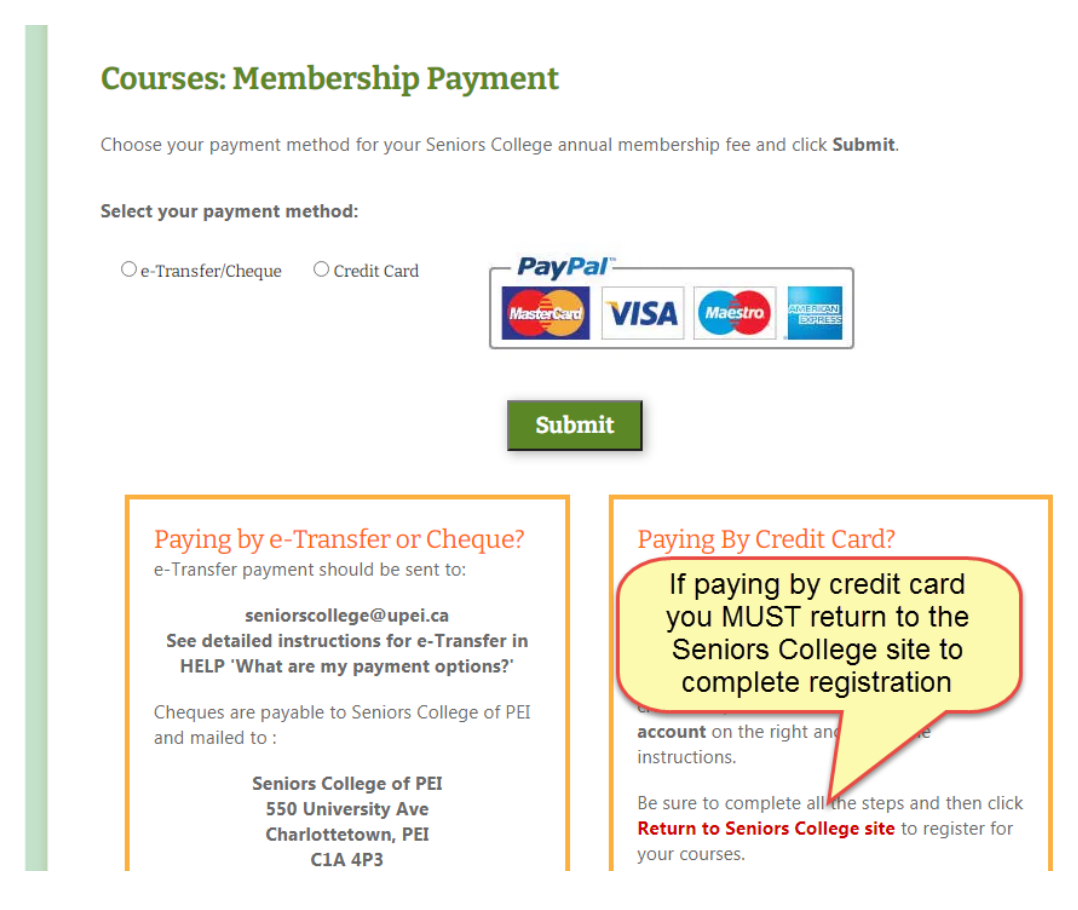

• Payment can be made by e-Transfer, cheque or credit card

- If paying by e-Transfer or cheque click on e-Transfer/ Cheque and then Submit.
- E-Transfers must be sent to the above email address or cheques to the mailing address within 10 days or your account will be cancelled.
- If using a credit card you can chose to use your PayPal account if you already have one, create a Paypal account, or use your credit card without a Paypal account as Guest. If the credit card you plan to use is already attached to a Paypal account you must sign into your account.
- To COMPLETE REGISTRATION if paying by credit card <u>Return to Seniors College</u> and click <u>Register</u>.

## **Courses: Membership Payment**

Choose your payment method for your Seniors College annual membership fee and click Submit.

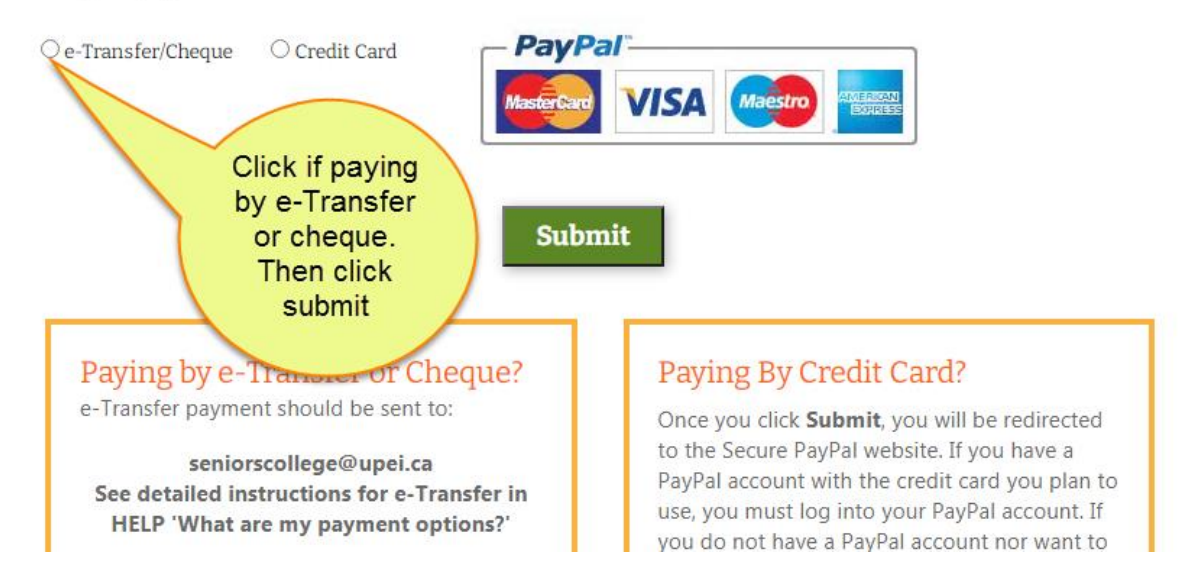

#### Select your payment method:

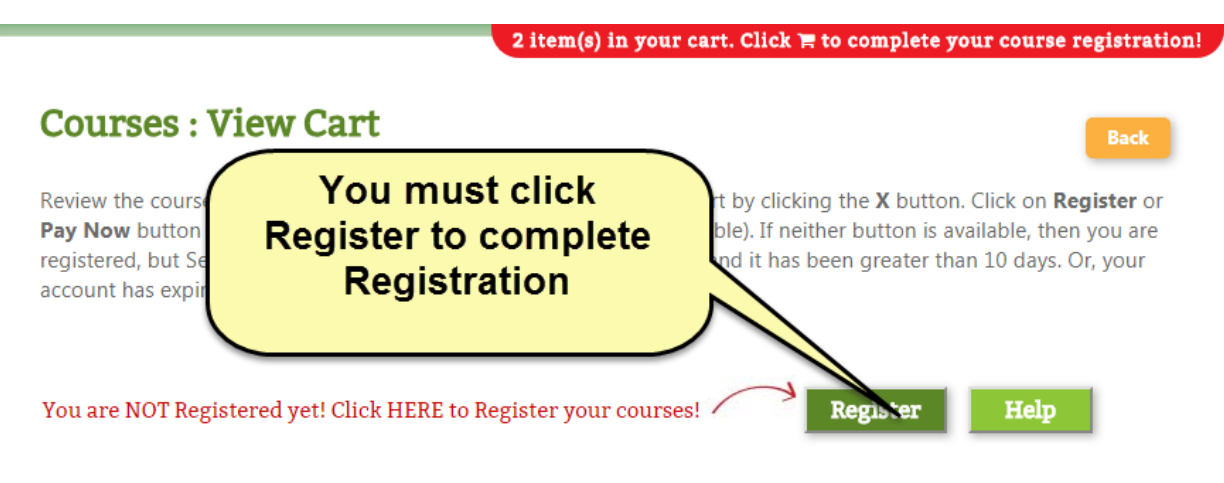

| Region           | Term | Course Title                                    | Location                                     | Term Dates           | Term Days | Term Times         | Status    | Delete |
|------------------|------|-------------------------------------------------|----------------------------------------------|----------------------|-----------|--------------------|-----------|--------|
| Queens<br>County |      | Computer III : Multimedia                       | UPEI<br>Computer Lab<br>Robertson<br>Library | 4/5/2017 - 5/24/2017 | Wednesday | 1:00 PM - 3:30 PM  | Available | ×      |
| Queens<br>County |      | Painting: Acrylics for the<br>Complete Beginner | Cody Banks<br>Arena                          | 4/4/2017 - 5/23/2017 | Tuesday   | 9:30 AM - 12:00 PM | Available | ×      |

Click to register for additional courses

Course List

## **Courses : View Cart**

You have been successfully registered for the following courses, and placed which are currently Wait List. You will receive an email confirming your registr courses in your cart.

Location Region Term Course Title Term Dates Term Days Term Times Status UPEI Computer Queens Wednesday 1:00 PM - 3:30 PM Computer III : Multimedia Lab Robertson 4/5/2017 - 5/2 Registered County Library Painting: Acrylics for the Queens 9:30 AM - 12:00 PM Registered Your Cart after County Complete Beginner successful registration

The red bar below will remain at the top of each page until you click the register button if you have courses in your cart. You are **NOT** registered if you see this red bar. If you do not receive a confirmation email you have **NOT** registered.

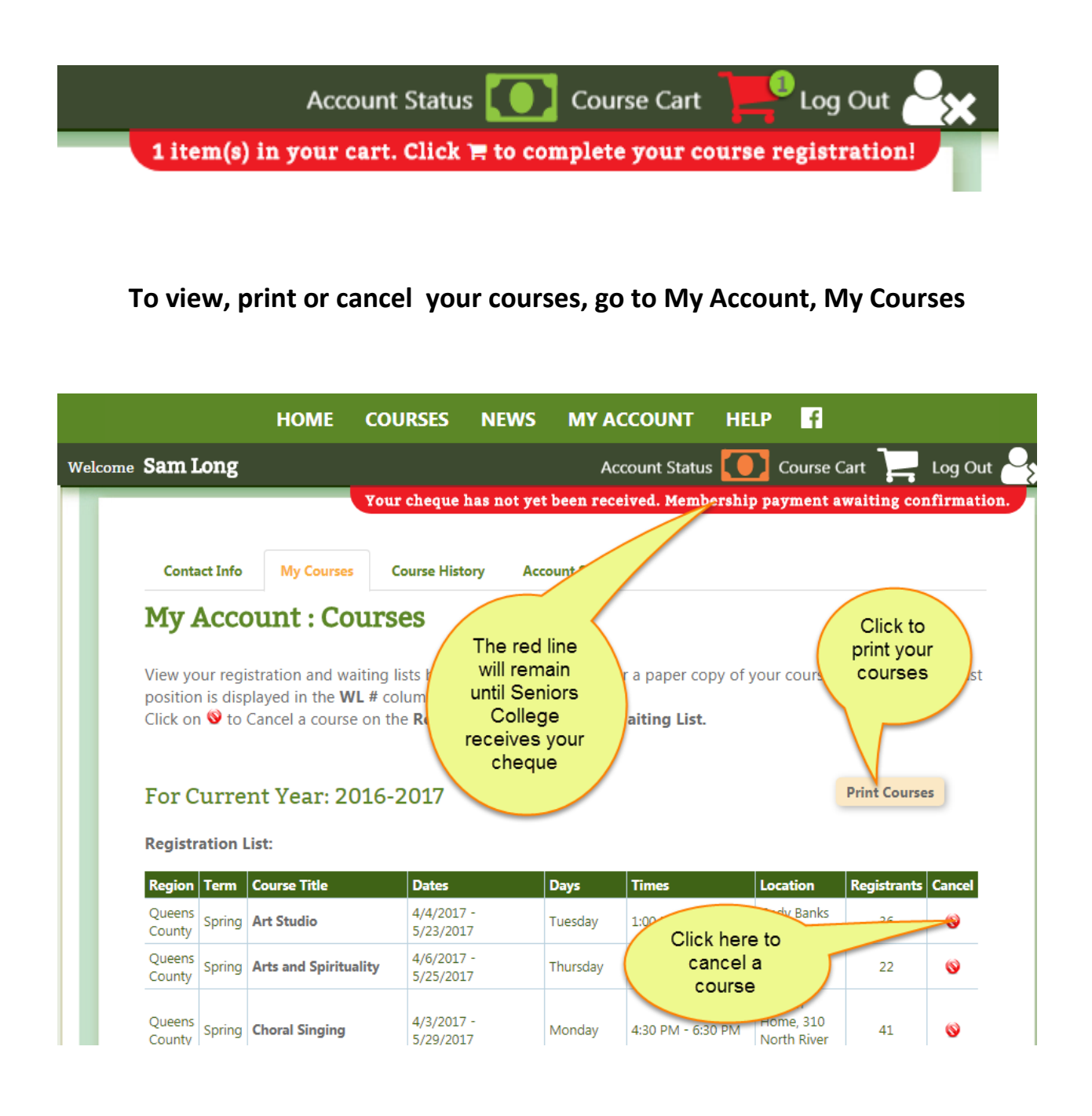

You can change your password, your email address or any information in your account by clicking on account info. It is important that your email address is up to date in order to receive information from Seniors College.

| HO<br>Welcome Sam Long                                                                                                    | ME COURSES                                   | NEWS          | MY ACCOUNT<br>Contact Infe                     | HELP    | f<br>Course Cart            | Log Out                                |  |  |
|----------------------------------------------------------------------------------------------------|----------------------------------------------|---------------|------------------------------------------------|---------|-----------------------------|----------------------------------------|--|--|
| My Account                                                                                                    |                                              |               | My Courses<br>Course History<br>Account Status | te yo.  | Click to chan<br>password o | rship payment!<br>Ige your<br>or email |  |  |
| Select the section you would like to manage from the list below or from the menu above.                                                   |                                              |               |                                                |         |                             |                                        |  |  |
| » Contact Info<br>This section allows you to to view and edit your member account details.                                                |                                              |               |                                                |         |                             |                                        |  |  |
| » My Courses<br>This section allows you to manage the current year's courses for which you are registered,<br>including the waiting list. |                                              |               |                                                |         |                             |                                        |  |  |
| » Course History<br>This section allows you to view your past course history for previous years.                                          |                                              |               |                                                |         |                             |                                        |  |  |
| » Acco<br>This section                                                                                                    | <b>unt Status</b><br>n allows you to view yo | our account : | status and pay your me                         | mbershi | p fee.                      |                                        |  |  |

## Logout when finished.